## **LOGIN INSTRUCTIONS**

You can access ECT's Support Services from Ecosystems, or by following this link: <u>http://www.ectincdata.com/support/index.php</u>.

The IT department should provide username and password. In general, username will be set to first initial name + last name (ex. jsmith = Joe Smith), and be case insensitive. Password will have no format, and be case sensitive.

|                | About      | Work Doquests      | CIS Desources |               | Deference Links   | Logout             |
|----------------|------------|--------------------|---------------|---------------|-------------------|--------------------|
| π              | ADUUL      | work Requests      | GIG Resources | CAD Resources | Reference Lilliks | Logour             |
|                |            |                    |               |               |                   | Resources          |
| Sign In        |            |                    |               |               |                   | Doguost Holp       |
| Please login t | o access E | CT Support Service | S.            |               |                   | Request Help       |
| User Name      |            |                    |               |               |                   | Login Instructions |
| Password       |            |                    |               |               |                   | Ecosystems         |
|                |            |                    |               |               |                   | Login              |
|                |            |                    |               |               |                   |                    |

Once logged in successfully, the following screen should appear, with full access to the system.

| EC            | Enviro<br>Consul<br>Technol | onmental<br>Iting &<br>logy, Inc. |                    |                    |                 | Logged As: mcruz   |
|---------------|-----------------------------|-----------------------------------|--------------------|--------------------|-----------------|--------------------|
| ñ             | About                       | Work Requests                     | GIS Resources      | CAD Resources      | Reference Links | Logout             |
| upport :      | Services                    |                                   |                    |                    |                 | Resources          |
| is site serve | s as a reposit              | ory location for tool             | s and resources fo | r ECT Support Serv | vices.          | Request Help       |
| nks           |                             |                                   |                    |                    |                 | Login Instructions |
| Testi         | ng Fulcrum                  |                                   |                    |                    |                 | Ecosystems         |
|               |                             |                                   |                    |                    |                 | Login              |
| Ava           | ilable Link                 |                                   |                    |                    |                 | Reset password     |
|               |                             |                                   |                    |                    |                 | Change paceword    |

## NOTE:

For optimal display of this website, we recommend using Internet Explorer (IE). Using other browsers (such as Chrome, Firefox) may display content incorrectly, especially at printing.

## **Reset Password:**

If you have trouble accessing the Online Forms (forgot password), you can reset password at: <u>http://www.ectincdata.com/admin/index.php?page=reset.php</u> or, by clicking on the "Reset password" button in the Resources (side bar) menu.

|                                                                                                    | Technol               | logy, Inc.                     |                      |                 |                 | Logged As: mcruz   |
|----------------------------------------------------------------------------------------------------|-----------------------|--------------------------------|----------------------|-----------------|-----------------|--------------------|
| ń                                                                                                    | About                 | Work Requests                  | GIS Resources        | CAD Resources   | Reference Links | Logout             |
|                                                                                                    |                       |                                |                      |                 |                 | Resources          |
| eset p                                                                                                    | assword               | 1                              |                      |                 |                 | Request Help       |
| ease inpu                                                                                                    | t your <u>user na</u> | a <u>me</u> (first name initia | al + last name) to n | eset password.  |                 | Login Instructions |
| er Name                                                                                                    |                       |                                |                      |                 |                 | Ecosystems         |
| and the second second se |                       |                                |                      |                 |                 | Login              |
| eset                                                                                                    |                       |                                |                      |                 |                 |                    |
| eset<br>he usern                                                                                                    | ame exists i          | n the database, pa             | ssword will be re    | set to: ectNNNN |                 | Reset password     |

Password will be reset to: ectNNNN, where NNNN=employee number (1-9999). Do not use leading zeros. Example: If employee number is 77, password will be reset to ect77.

## **Change Password:**

Once logged in, if you decide to change your password (ex. to match another password), you can by clicking on the "Change password" button from the Resources menu.

|                            | About                                                              | Work Requests         | GIS Resources                   | CAD Resources | Reference Links | Logout                                    |
|----------------------------|--------------------------------------------------------------------|-----------------------|---------------------------------|---------------|-----------------|-------------------------------------------|
|                            |                                                                    |                       |                                 |               |                 |                                           |
|                            |                                                                    |                       |                                 |               |                 | Resources                                 |
| nange                      | e passwo                                                           | ora                   |                                 |               |                 | Doquest Help                              |
|                            |                                                                    |                       |                                 |               |                 | Request help                              |
| ease prov                  | ride the follow                                                    | ing information to cl | hange your passw                | ord.          |                 | Request help                              |
| ease prov                  | ride the follow                                                    | ing information to cl | hange your passw                | ord.          |                 | Login Instructions                        |
| ease prov                  | ride the follow<br>Old Password:<br>New Password:                  | ing information to cl | hange your passw                | ord.          |                 | Login Instructions<br>Ecosystems          |
| ease prov<br>N<br>Repeat N | ride the follow<br>Old Password:<br>New Password:<br>New Password: | ing information to cl | hange your passw<br>]<br>]<br>] | ord.          |                 | Login Instructions<br>Ecosystems<br>Login |